## How to log in to Schoology Parent Account

## User Guide

Please follow the steps below to login Schoology Parent Account:

Login Schoology using browser

- 1. Go to https://caisbv.schoology.com
- 2. Enter your email and password to log in Schoology

| Sign in to Schoolog<br>All fields are required | у                    |
|------------------------------------------------|----------------------|
| Email or Username                              |                      |
| Password                                       |                      |
| Log in                                         | Forgot your password |
|                                                | SSO Login            |
|                                                |                      |

3. Click the button on top right-hand corner to select your child

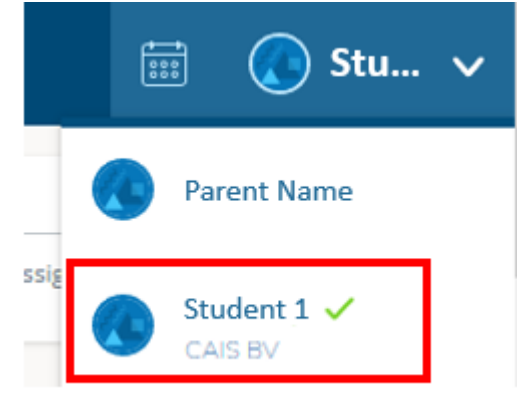

## Login Schoology using mobile application

- 1. Install the application "Schoology" and open
- 2. Click "Sign in with my account"

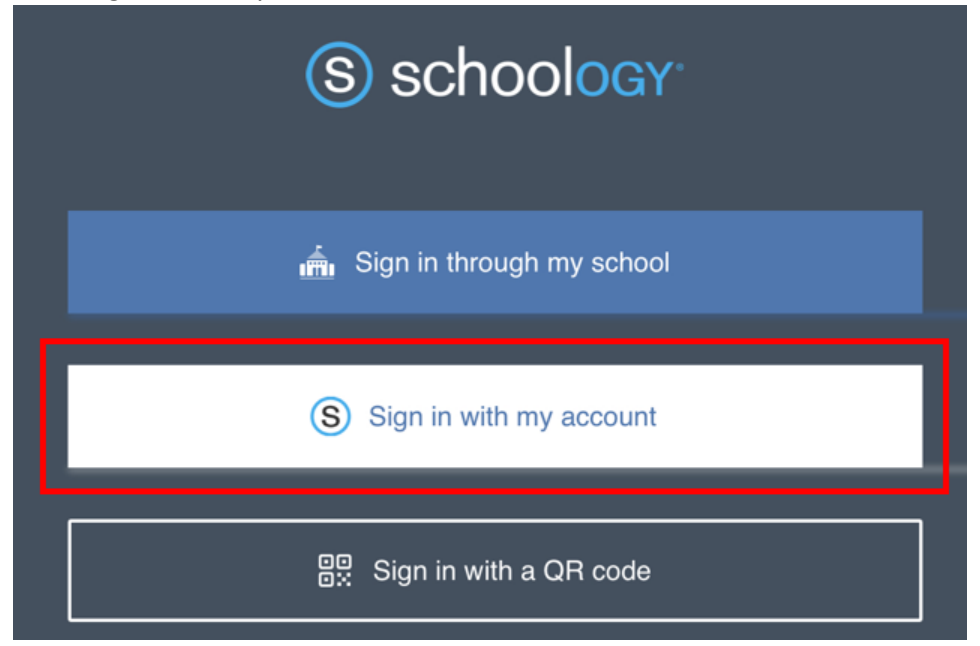

3. Enter email and password to log in Schoology

| ← |          | S SC | S schoology |  |   |
|---|----------|------|-------------|--|---|
|   |          |      |             |  |   |
|   | Email    |      |             |  |   |
|   |          |      |             |  |   |
|   | Password |      |             |  | • |
|   |          |      |             |  |   |
|   |          |      |             |  |   |

4. Click the button on top left-hand corner and select "My Children"

|                                   | Parent Name      | (S) schoology                                         |
|-----------------------------------|------------------|-------------------------------------------------------|
|                                   | Q Notifications  |                                                       |
|                                   | Requests         |                                                       |
|                                   |                  | _                                                     |
|                                   | My Children      |                                                       |
| Welcome to Schoology!             | Qurses           | >                                                     |
| Entroll in a Counter Join a Group | Groups           | >                                                     |
|                                   | Resources        |                                                       |
|                                   | Calendar         |                                                       |
|                                   |                  | Icome to Schoology!                                   |
|                                   | Account Settings | an access code to enroll in a course or join a group. |
|                                   | Help Center      | Join a Group                                          |
|                                   | [→ Logout        |                                                       |
|                                   |                  |                                                       |

5. Change your child by clicking the button on top right-hand corner

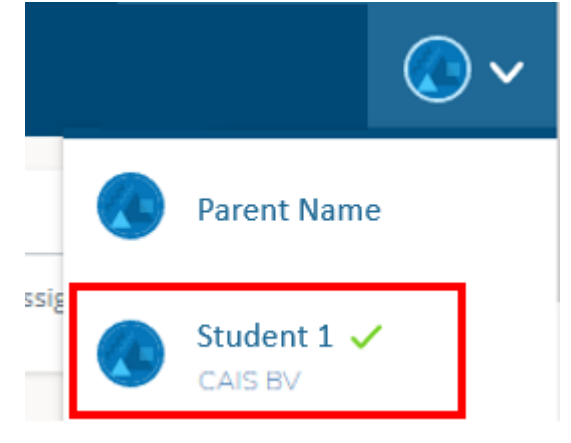

## Reset Schoology Password

Please refer to the guide <u>How to reset Schoology Parent Account password</u>

END